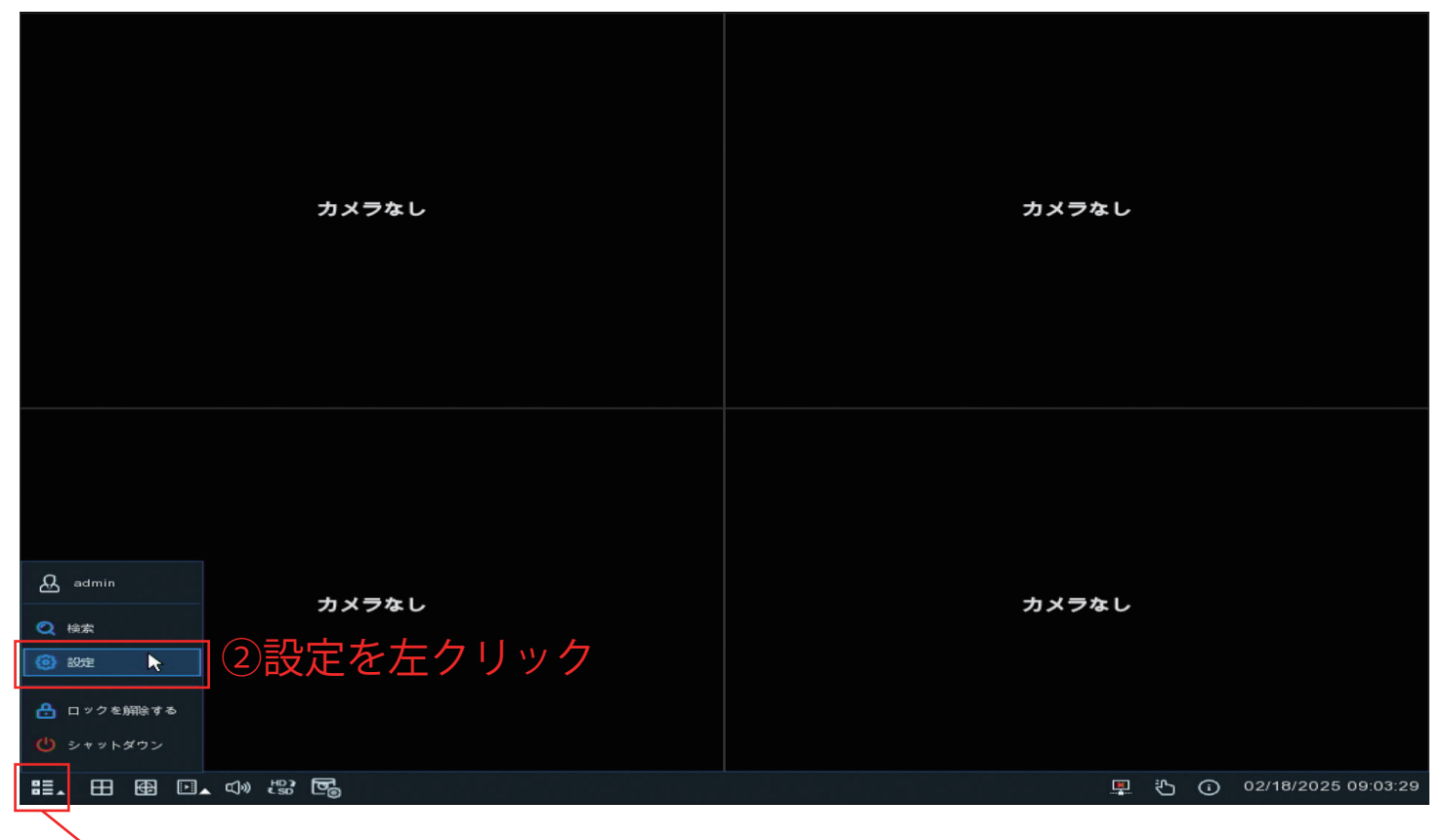

①マウスカーソルを画面の左下へ動かしこちらのアイコンを左クリック

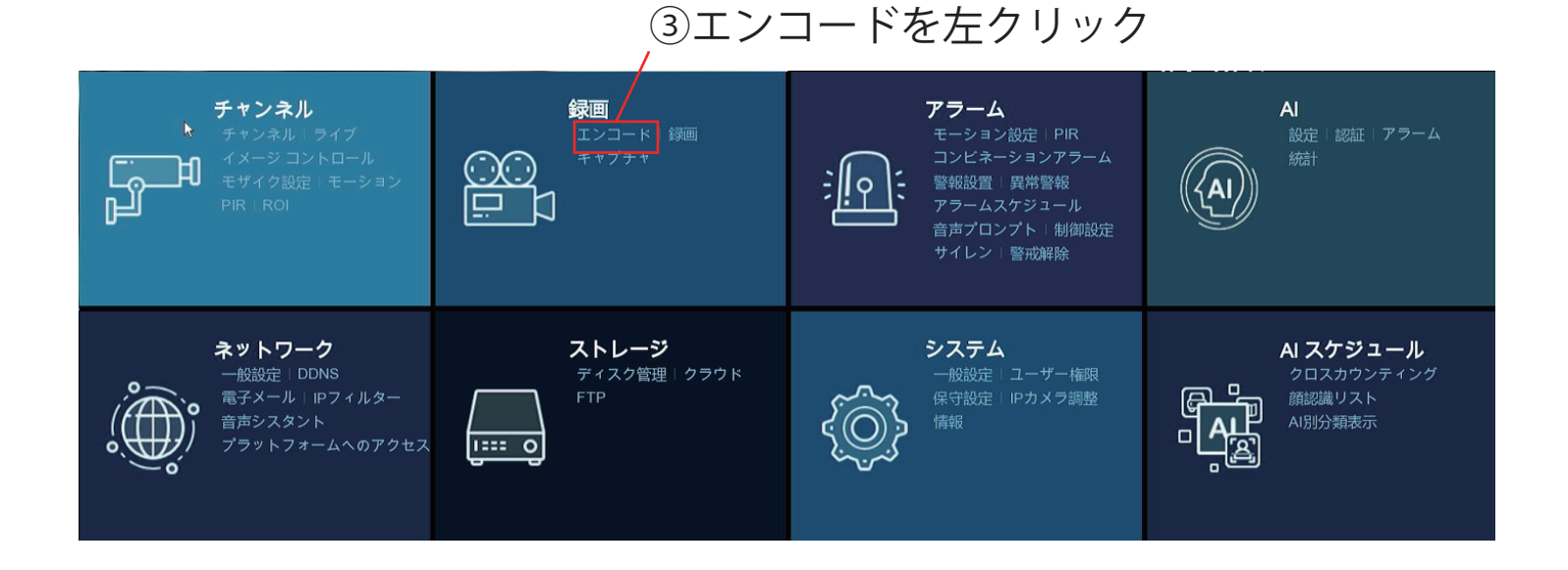

1

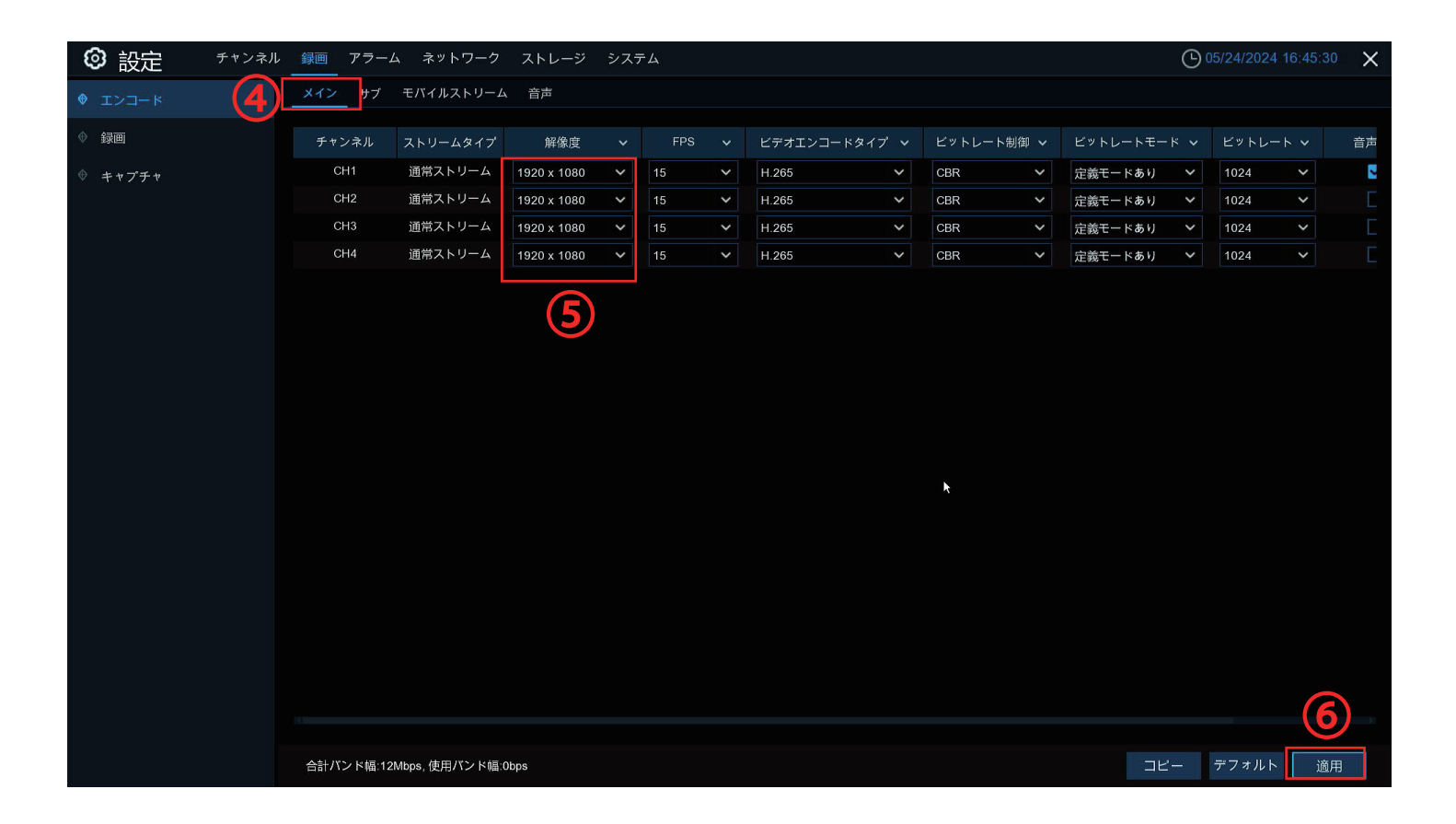

④メインを選択

⑤こちらから解像度の変更が可能です

※カメラが複数台ある場合は個別に設定が可能です ⑥変更後は適用を左クリックで設定を反映させます 設定は以上になります